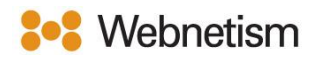

## Microsoft Outlook with POP3 Email Setup Guide

October 2023

## Microsoft Outlook (POP3) - Automatically discover email settings

1. Click "File" then "Info" then "Add Account".

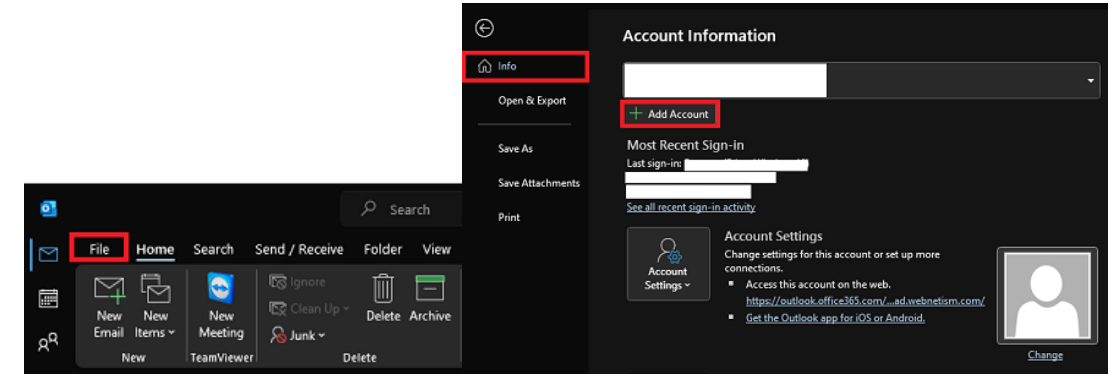

1. Enter your email address then click the arrow for "Advanced options" then tick "Let me set my account manually" then click "Connect". The click on "POP".

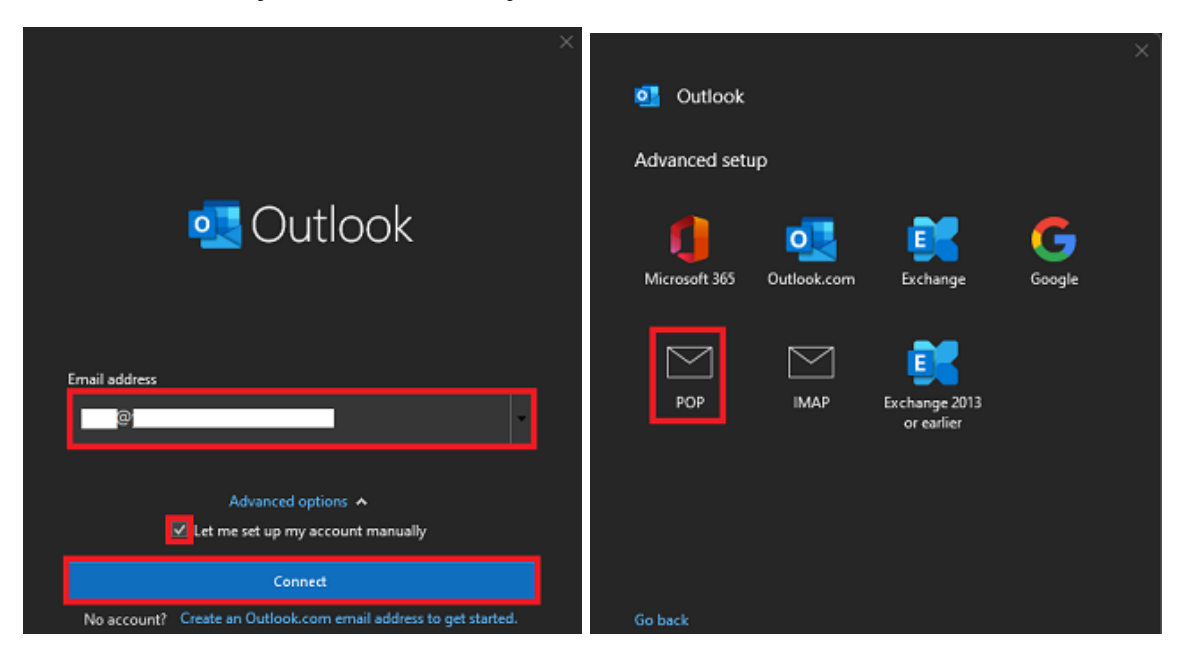

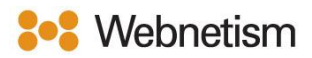

|                      | ×          |                                        |
|----------------------|------------|----------------------------------------|
| POP Account Settings | (Not you?) | o Outlook                              |
| Password             | (11),11,   | Account successfully added             |
| ******               | 0          |                                        |
|                      |            |                                        |
|                      |            |                                        |
|                      |            | Add another email address              |
|                      |            | Next                                   |
|                      |            | Advanced options A                     |
|                      |            |                                        |
|                      |            | Set up Outlook Mobile on my phone, too |
| Go back              | Connect    | Done                                   |

2. Enter your password then click "Connect" then click "Done".

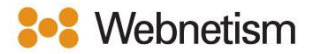

## Microsoft Outlook (POP3) – Manual setup

1. Open Control Panel, double click on "Mail (Microsoft Outlook)" then click " Email Accounts" then "New".

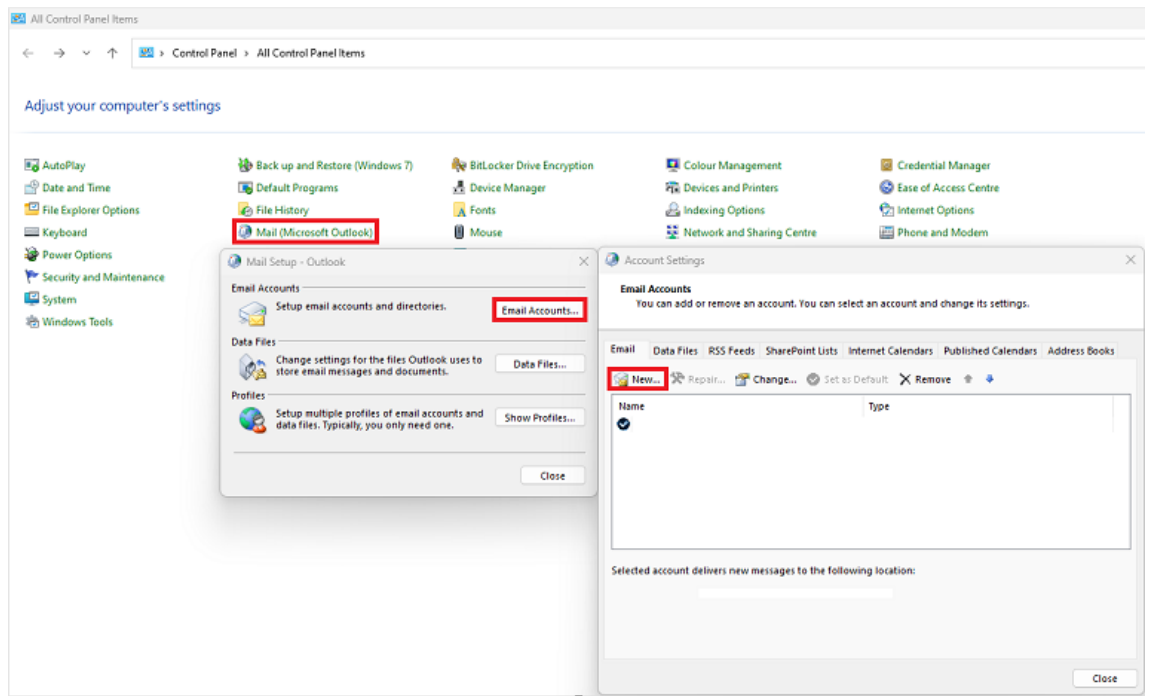

2. Click "Manual setup or additional server types" then click "Next". Click "POP or IMAP" then click "Next".

| Add Account                              |                                          |           |            |        | >    |
|------------------------------------------|------------------------------------------|-----------|------------|--------|------|
| Auto Account Setup<br>Manual setup of an | account or connect to other server types |           |            |        | Ť    |
| Email Account                            |                                          |           |            |        |      |
| Your Name:                               |                                          |           |            |        |      |
|                                          | Example: Ellen Adams                     |           |            |        |      |
| Email Address                            |                                          |           |            |        |      |
|                                          | Example: ellen@contoso.com               |           |            |        |      |
| Decouverb                                |                                          |           |            |        |      |
| Password:                                |                                          |           |            |        |      |
| Regire Farmera.                          |                                          |           | aiven vou. |        |      |
|                                          |                                          |           |            |        |      |
| / Manual setup or au                     | autorial server types                    |           |            |        |      |
|                                          |                                          |           |            |        |      |
|                                          |                                          |           |            |        |      |
|                                          |                                          |           |            |        |      |
|                                          |                                          |           |            |        |      |
|                                          |                                          |           |            |        |      |
|                                          |                                          |           |            |        |      |
|                                          |                                          |           | _          |        |      |
|                                          |                                          | < Back    | Next >     | Cancel | Нер  |
| Add Account                              |                                          | _         |            |        |      |
|                                          |                                          |           |            |        |      |
| Choose Your Accoun                       | t Type                                   |           |            |        | 一米   |
|                                          |                                          |           |            |        | h    |
|                                          |                                          |           |            |        |      |
| Microsoft                                | 365                                      |           |            |        |      |
| Automati                                 | c setup for Microsoft 365 accounts       |           |            |        |      |
| Email                                    | Address:                                 |           |            |        |      |
|                                          | Example: ellen@contos                    | o.com     |            |        |      |
|                                          |                                          | 1         |            |        |      |
| O POP or IN                              | IAP                                      |           |            |        |      |
| Advanced                                 | secup for POP or inner email accounts    |           |            |        |      |
| Exchange                                 | ActiveSync                               |           |            |        |      |
| Advanced                                 | setup for services that use Exchange A   | ctiveSync |            |        |      |
|                                          |                                          |           |            |        |      |
|                                          |                                          |           |            |        |      |
|                                          |                                          |           |            |        |      |
|                                          |                                          |           |            |        |      |
|                                          |                                          |           |            |        |      |
|                                          |                                          |           |            |        |      |
|                                          |                                          |           |            |        |      |
|                                          |                                          |           |            |        |      |
|                                          |                                          |           |            |        |      |
|                                          |                                          | < Back    | Next >     | Cancel | Help |

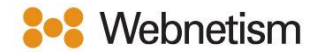

3. Fill in the below settings then click "More Settings...".

| Enter the mail server settings for your account.  | 12                                                                                 |
|---------------------------------------------------|------------------------------------------------------------------------------------|
| User Information                                  | Test Account Settings                                                              |
| four Name: test                                   | We recommend that you test your account to ensure that<br>the entries are correct. |
| Email Address: test@                              |                                                                                    |
| Server Information                                | Test Account Settions                                                              |
| Account Type: POP3                                | V Tex Account Sectings                                                             |
| ncoming mail server: mail.webnetism.com           | Automatically test account settings when Next<br>is clicked                        |
| Outgoing mail server (SMTP): mail.webnetism.com   | Deliver new messages to:                                                           |
| Logon Information                                 | New Outlook Data File                                                              |
| User Name: st@                                    | Existing Outlook Data File                                                         |
| Password:                                         | Browse                                                                             |
| Remember password                                 |                                                                                    |
| Require logon using Secure Password Authenticatio | on                                                                                 |
| (SPA)                                             | More Settings                                                                      |
|                                                   |                                                                                    |

- Your Name: Your name
- Email Address: Your email address
- Account Type: POP3
- Incoming Mail Server: mail.webnetism.com
- Outgoing Mail Server: mail.webnetism.com
- Username: Your email address
- **Password**: Your password
- 4. Click the "Outgoing Server" tab then tick "My outgoing server (SMTP) requires authentication" and click on "Use same settings as my incoming mail server", finally click "Advanced".

| Internet Email Settings                            | × |
|----------------------------------------------------|---|
| General Outgoing Server Advanced                   |   |
| My outgoing server (SMTP) requires authentication  |   |
| Use same settings as my incoming mail server.      |   |
| O Log on using                                     |   |
| User Name:                                         |   |
| Password:                                          |   |
| Remember password                                  |   |
| Require Secure Password Authentication (SPA)       |   |
| Log on to incoming mail server before sending mail |   |
|                                                    |   |

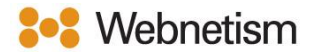

5. Set the "Internet Email Settings" to match the below screenshot and text description. Then click "OK" and then click "Next".

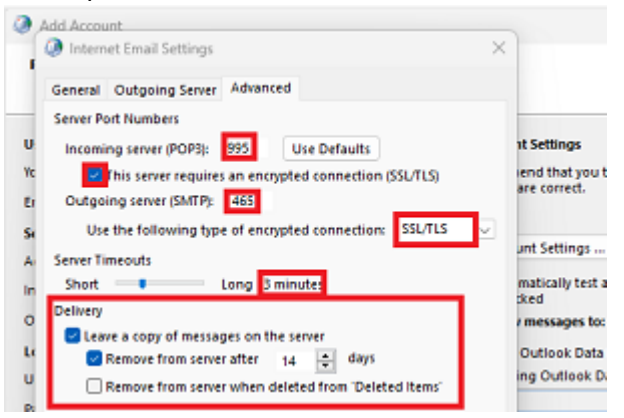

- Incoming Server (POP3): 995
- Tick this server requires an encrypted connection (SSL/TLS) under incoming mail.
- Outgoing server (SMTP): 465
- Use the following type of encrypted Connection: SSL/TLS
- Tick this server requires an encrypted connection (SSL/TLS) under incoming mail.
- Server Timeouts: 3 minutes
- Change Delivery settings to what you wish (i.e., if you want to leave messages on the mail server at all, and if you do for how long)
- 6. Click "Finish".

| Add Account                                        |               |                     |
|----------------------------------------------------|---------------|---------------------|
|                                                    |               |                     |
| You're all set!                                    |               |                     |
| We have all the information we need to set up your | account.      |                     |
|                                                    |               |                     |
|                                                    |               |                     |
|                                                    |               |                     |
|                                                    |               |                     |
|                                                    |               |                     |
|                                                    |               |                     |
| Set up Outlook Mobile on my phone, too             |               | Add another account |
|                                                    |               |                     |
|                                                    |               |                     |
|                                                    |               |                     |
|                                                    | < Back Finish | Help                |
|                                                    |               |                     |

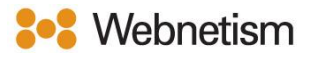

## Appendix A – Settings overview

| Your name                          | [the name displayed so people can identify you  |
|------------------------------------|-------------------------------------------------|
|                                    | and reply to you e.g., "Webnetism Support" for  |
|                                    | support@webnetism.com]                          |
| Username                           | [your email address]                            |
| Password                           | [your password]                                 |
| E-Mail Address                     | [your email address]                            |
| Account Type:                      | POP3                                            |
| Incoming mail server:              | mail.webnetism.com                              |
| Outgoing mail server (SMTP):       | mail.webnetism.com                              |
| My outgoing server (SMTP) requires | True (ticked): Use same settings as my incoming |
| authentication                     | mail server                                     |
| Incoming server IMAP (port):       | 995                                             |
| Incoming server encrypted          | SSL/TLS                                         |
| connection:                        |                                                 |
| Outgoing server SMTP (port):       | 465                                             |
| Outgoing server encrypted          | SSL/TLS                                         |
| connection:                        |                                                 |